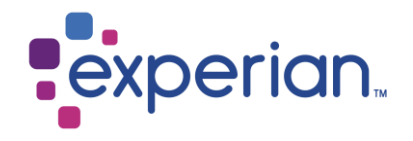

# **Contenidos Web**

Eliminación de historial de internet, cookies, contenido sin conexión y caché.

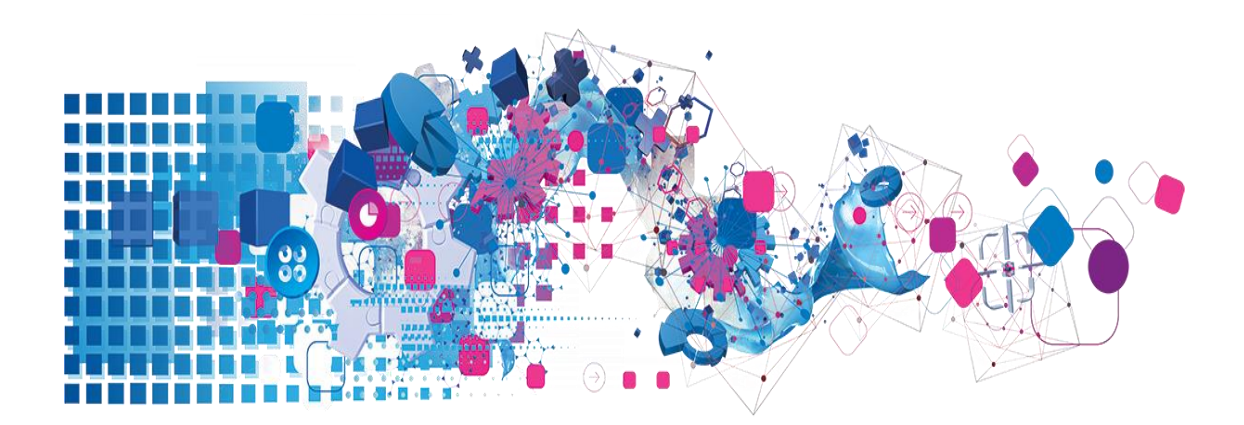

## Contenidos

| 1. Contenidos de Internet Explorer          | 3  |
|---------------------------------------------|----|
| 1.1 Historial de Internet y Cookies         | 3  |
| 1.2 Contenidos sin conexión                 | 4  |
| 1.3 Eliminar la memoria caché de Java       | 5  |
| 2. Contenidos de Google Chrome              | 6  |
| 2.1 Historial de Chrome y Cookies           | 6  |
| 3. Contenidos de Mozilla Firefox            | 8  |
| 3.1 Historial de Firefox y Cookies          | 8  |
| 4. Contenidos de Safari                     | 9  |
| 4.1 Historial de Safari y Cookies           | 9  |
| 4.2 Historial de Safari y Cookies - Windows | 10 |

## **1. Contenidos de Internet Explorer**

#### **1.1 Historial de Internet y Cookies**

- > Abra una nueva página en su navegador.
- En la esquina superior derecha, haga clic en el ícono de herramientas y seleccione "Opciones de Internet"

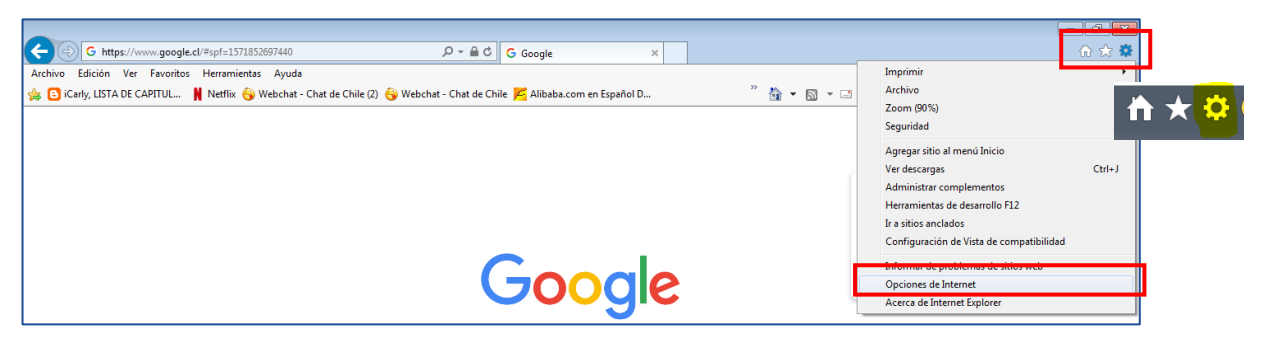

- Se mostrará la siguiente pantalla. Active la casilla junto a "Eliminar el historial de exploración al salir" y haga clic en "Eliminar".
- > Marque las casillas como se indica y seleccione "Eliminar".
- Volverá al menú principal en el que deberá seleccionar "Aplicar" para que los cambios se lleven a cabo.

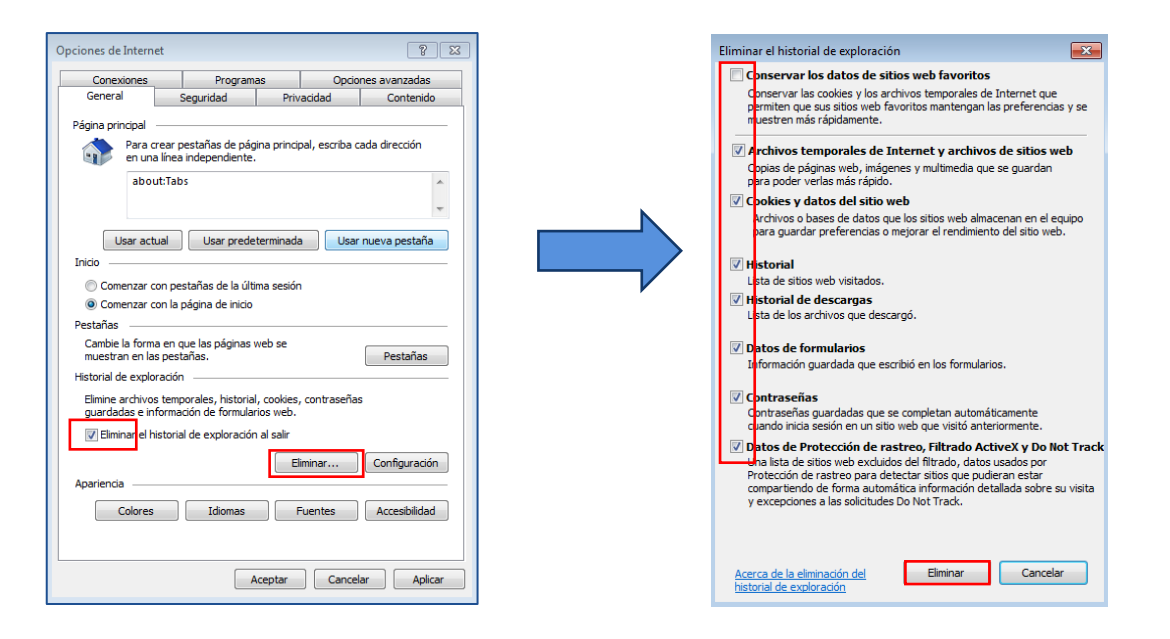

#### 1.2 Contenidos sin conexión.

- En la misma vista de "Opciones de Internet" "Historial de Exploración" haga clic en el botón de "Configuración".
- > En la nueva ventana, haga clic en "Ver archivos".

| Opciones de Intern                   | et                                                                |                 | 8 8           |
|--------------------------------------|-------------------------------------------------------------------|-----------------|---------------|
| Conexiones                           | Programas                                                         | Opcio           | nes avanzadas |
| General                              | Seguridad Pri                                                     | vacidad         | Contenido     |
| Página principal                     |                                                                   |                 |               |
| Para o                               | crear pestañas de página princ                                    | ipal, escriba o | ada dirección |
| abo                                  | ut:Tabs                                                           |                 | *             |
|                                      |                                                                   |                 | •             |
| Usar act                             | tual Usar predeterminad                                           | la Usar         | nueva pestaña |
| Inicio                               |                                                                   |                 |               |
| Comenzar (                           | con pestañas de la última sesió                                   | 'n              |               |
| Ocomenzar of Pestañas                | con la página de inicio                                           |                 |               |
| Cambie la form                       | a en que las páginas web se                                       |                 |               |
| muestran en la<br>Historial de explo | is pestañas.<br>Pración                                           |                 | Pestañas      |
| Elimine archivo<br>guardadas e in    | s temporales, historial, cookies<br>formación de formularios web. | s, contraseña   | s             |
| 🔽 Eliminar el h                      | nistorial de exploración al salir                                 |                 |               |
|                                      | E                                                                 | Eliminar        | Configuración |
| Apariencia —                         |                                                                   |                 |               |
| Colores                              | Idiomas                                                           | Fuentes         | Accesibilidad |
|                                      |                                                                   |                 |               |
|                                      |                                                                   |                 |               |
|                                      | Aceptar                                                           | Cance           | lar Aplicar   |

- La carpeta local de archivos temporales de internet se abrirá en una nueva ventana.
- Seleccione todos los archivos y elimínelos con el botón derecho de su mouse y la opción "Borrar".

#### 1.3 Eliminar la memoria caché de Java.

- > Acceda al menú de inicio de Windows
- > Escriba "Java" en el buscador.
- Abra la opción de "Configurar Java"

| Configurar Inva      |   |   |       |   |   |
|----------------------|---|---|-------|---|---|
| Acerca de Java       |   |   |       |   | _ |
| 🛓 java               |   |   |       |   |   |
| 🕌 Visite Java.com    |   |   |       |   |   |
| Panel de control (1) |   |   |       |   | _ |
| 🕌 Java (32 bits)     |   |   |       |   |   |
| Archivos (386)       |   |   |       |   |   |
| Java                 |   |   |       |   |   |
| 퉬 Java               |   |   |       |   |   |
| 퉬 Java               |   |   |       |   |   |
| 鷆 Java Update        |   |   |       |   |   |
| java.security        |   |   |       |   |   |
| java.policy          |   |   |       |   |   |
| java_crw_demo.dll    |   |   |       |   |   |
| 🎾 Ver más resultados |   |   |       |   |   |
| liava                | × | A | pagar | • |   |
| 10.0                 |   |   | pagui |   |   |

- > En el cuadro siguiente, haga clic en el botón "Ver"
- > Seleccione todos los archivos y elimínelos con la cruz en rojo.

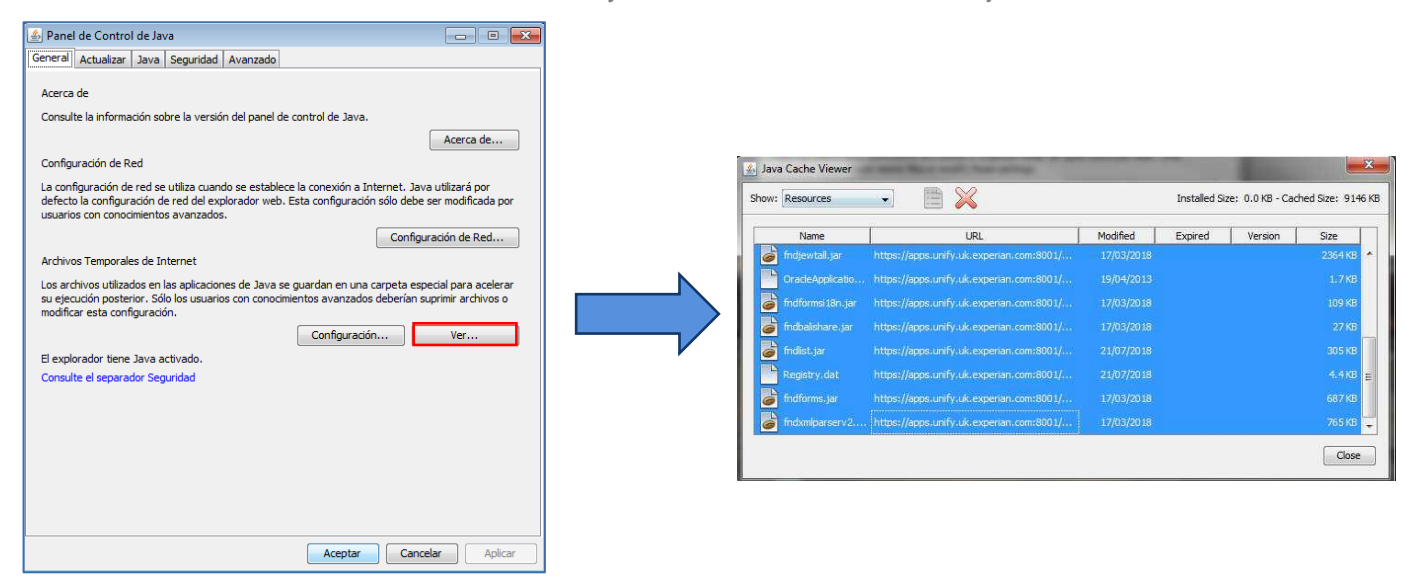

### 2. Contenidos de Google Chrome

### 2.1 Historial de Chrome y Cookies

- > Abra una nueva página en su navegador.
- > En la esquina superior derecha haga clic en los 3 puntos y seleccione "Historial".

| Capítulos - Mega.cl 👗 PORTADA - Panora 🔃 Vacaciones de invie              | Nueva pestaña Ctrl + T   Nueva ventana Ctrl + N   Nueva ventana de incógnito Ctrl + Mayús + N |
|---------------------------------------------------------------------------|-----------------------------------------------------------------------------------------------|
| Historial Ctrl + H<br>Cerrado recientemente<br>capacitateparaelempleo.org | Historial<br>Descargas Ctrl + J<br>Marcadores<br>Zoom - 100 % + 57                            |
|                                                                           | Imprimir Ctrl + P<br>Enviar<br>Buscar Ctrl + F<br>Más herramientas                            |
| No hay pestañas de otros dispositivos.                                    | Editar Cortar Copiar Pega<br>Configuración<br>Ayuda                                           |
|                                                                           | Salir<br>E Gestionado por tu organización                                                     |

En la siguiente vista, habilite la opción de "Borrar datos de navegación". Esto lo llevará a las siguientes opciones disponibles.

| Historial X                                                         | +                                                                                                    |                   |
|---------------------------------------------------------------------|----------------------------------------------------------------------------------------------------|-------------------|
| $\leftrightarrow$ $\rightarrow$ $\mathbf{C}$ $\odot$ Chrome   chrom | r//history                                                                                                    | 🖈 💩 🚳             |
| Aplicaciones 🛛 🜒 Youtube Video Do                                   | 🖸 YouTube 🔞 Webchat ChileA 🛔 Netflix 🔤 Capitulos - Mega.cl 🗼 PORTADA - Panora 🔃 Vacaciones de invie 😭 Facebook | » 📙 Otros marcado |
| Historial                                                           | Q Buscar en el historial                                                                                       |                   |
| Historial de Chrome                                                 | Hoy - miércoles, 23 de octubre de 2019                                                                         |                   |
| Borrar datos de navegación                                          | 14:32                                                                                                    | :                 |
|                                                                     |                                                                                                    | :                 |
|                                                                     | 12.59                                                                                                    | :                 |
|                                                                     | 1225                                                                                                    | :                 |

El "Intervalo de tiempo" debe ser "Desde siempre" y todos los campos deben estar marcados.

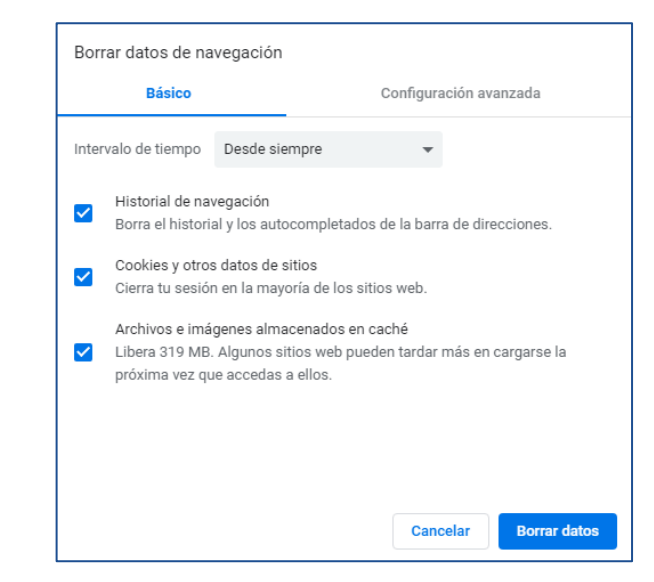

## **3. Contenidos de Mozilla Firefox**

#### **3.1 Historial de Firefox y Cookies**

- > Abra una nueva página en su navegador.
- > En la esquina superior derecha haga clic en las líneas verticales y seleccione "Historial".

| 🐞 Nueva pestaña | × | +                                      |                      |                        |       |      | đ | × |
|-----------------|---|----------------------------------------|----------------------|------------------------|-------|------|---|---|
| ← → ♂ ŵ         |   | Q Busca con Google o ingresa una direc | zción                |                        | III V | C) ( | ٢ | Ξ |
|                 |   |                                        |                      | ★ Marcadores           | >     |      |   | * |
|                 |   |                                        |                      | Ver lista de Pocket    |       |      | ~ |   |
|                 |   |                                        | Bienvenido a Firefox | Historial              | >     |      |   |   |
|                 |   |                                        | Dierrieringe armerex |                        | >     |      |   |   |
|                 |   |                                        |                      | Pestañas sincronizadas | >     |      |   |   |
|                 |   |                                        |                      |                        |       |      |   |   |
|                 |   |                                        |                      |                        |       |      |   | Ξ |
|                 |   |                                        |                      |                        |       |      |   |   |

> Seleccione "Limpiar el Historial Reciente"

| ⊌ Nueva pestaña | <b>x</b> +                            |                       |                                  |    | - | đ | × |
|-----------------|---------------------------------------|-----------------------|----------------------------------|----|---|---|---|
| ← → ⊂ ŵ         | Q Busca con Google o ingresa una dire | ección                |                                  | ١١ | • | ۲ | ≡ |
|                 |                                       |                       | < Historial                      |    |   | × | - |
|                 |                                       | Bienvenido a Firefox  | Ver barra lateral de historial   |    |   |   |   |
|                 |                                       | Dienvenido a Fireiox  | D Limpiar el historial reciente  |    |   |   |   |
|                 |                                       |                       | Pestañas cerradas recientemente  | >  |   |   |   |
|                 |                                       |                       | Ventanas cerradas recientemente  | >  |   |   | Ξ |
|                 |                                       |                       | Historial reciente               |    |   |   |   |
|                 |                                       |                       | Firefox Privacy Notice — Mozilla |    |   |   |   |
|                 |                                       |                       | Mostrar todo el historial        |    |   |   |   |
|                 | Llova tus aiustos contigo             | Mantonto alorta a lac | Obtanar Eirafay an al            |    |   |   |   |

- En el siguiente cuadro, elija la opción "Todo" en el campo "Rango de tiempo para limpiar" y seleccione todas las opciones de la lista.
- > Haga clic en "Limpiar ahora"

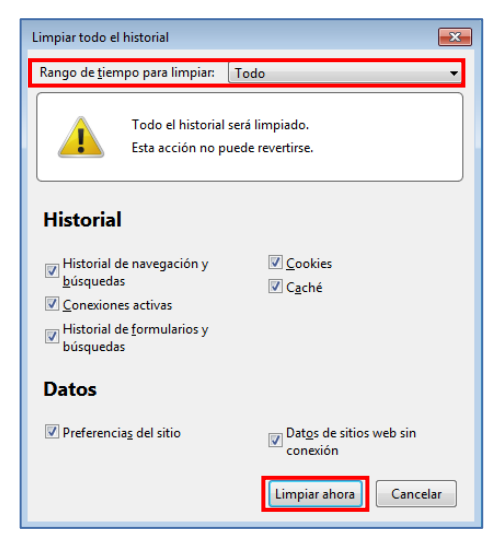

## 4. Contenidos de Safari

#### 4.1 Historial de Safari y Cookies

- > Abra una nueva página en su navegador.
- > Haga clic en "Safari" y seleccione "Borrar historial".

| Ś | Safari                    | Archivo                          | Edición     | Visualización | Historial | Marcadores | Ventana | Ayuda |
|---|---------------------------|----------------------------------|-------------|---------------|-----------|------------|---------|-------|
|   | Acerca<br>Extens          | a de Safari<br>siones de S       | i<br>Safari |               |           |            |         |       |
|   | Prefer                    | encias                           | Ж,          |               |           |            |         |       |
|   | Borran                    | r historial                      | R           |               |           |            |         |       |
|   | Servio                    | cios                             | •           |               |           |            |         |       |
|   | Oculta<br>Oculta<br>Mostr | ar Safari<br>ar otros<br>ar todo | まま<br>よまプ   |               |           |            |         |       |
|   | Salir d                   | le Safari                        | жq          | 2             |           |            |         |       |

> Elija la opción "Todo el historial" y "Borrar"

|               | Si boi<br>otros | la última hora<br>hoy<br>hoy y ayer | iminarán las cookies y |
|---------------|-----------------|-------------------------------------|------------------------|
| Call and Call | Borra           | / todo el historial                 |                        |
| ?             |                 | Cancelar                            | Borrar historial       |

- > Haga clic en "Safari" nuevamente y seleccione "Preferencias"
- > Haga clic en "Privacidad", "Gestionar datos de sitios web" y "Eliminar todos"

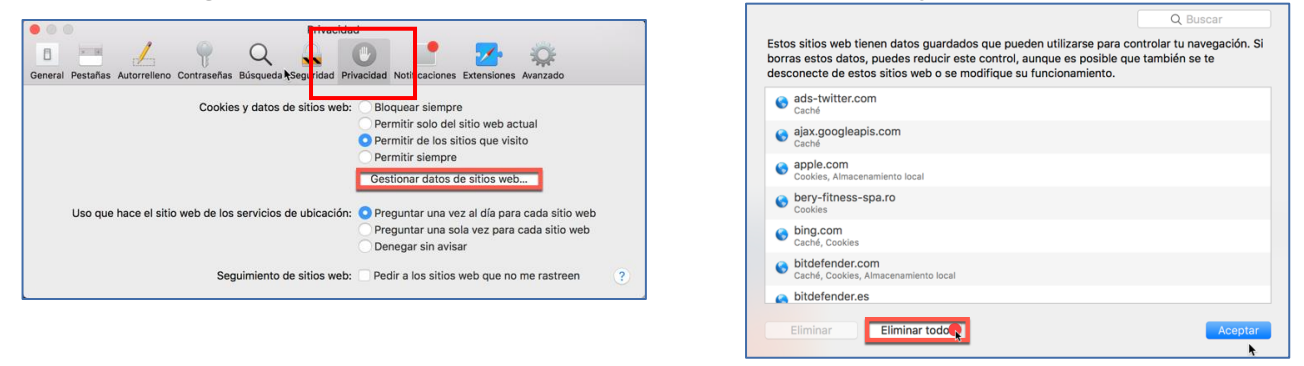

### 4.2 Historial de Safari y Cookies - Windows

- > Abra una nueva página en su navegador.
- > Haga clic en el ícono indicado.

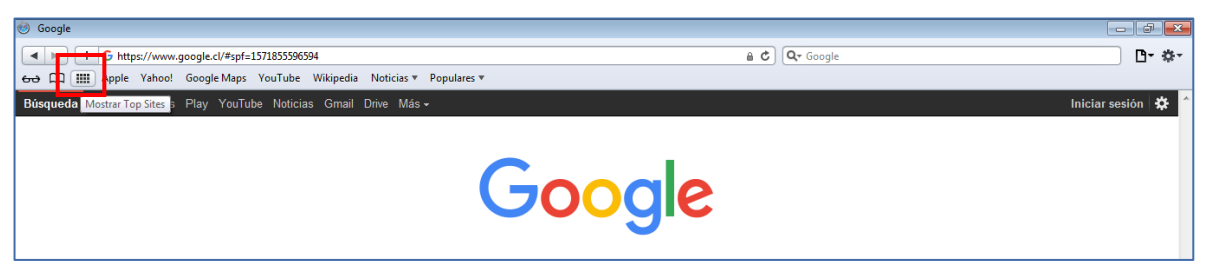

- > Aquí se mostrarán los sitios visitados.
- > Haga clic en "Borrar historial" en el costado inferior izquierdo.

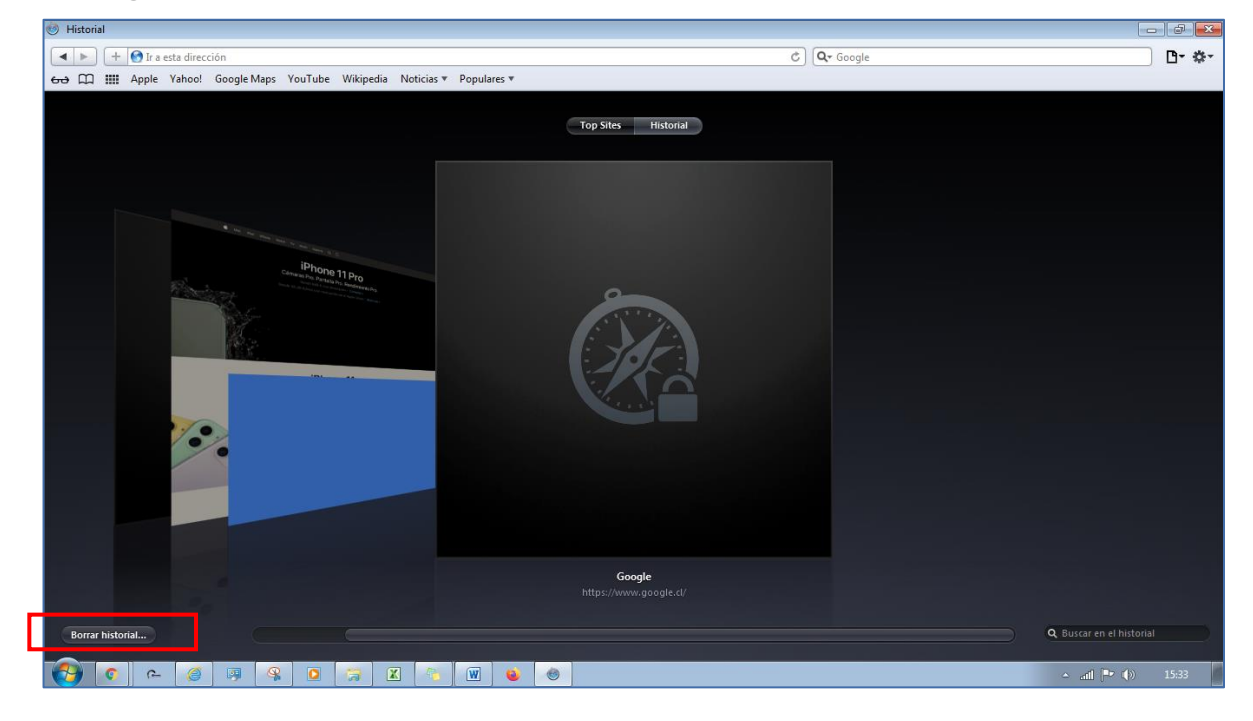

> Haga clic en "Borrar".

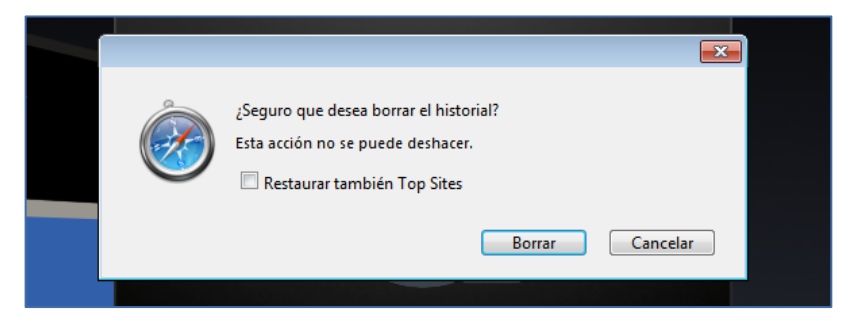